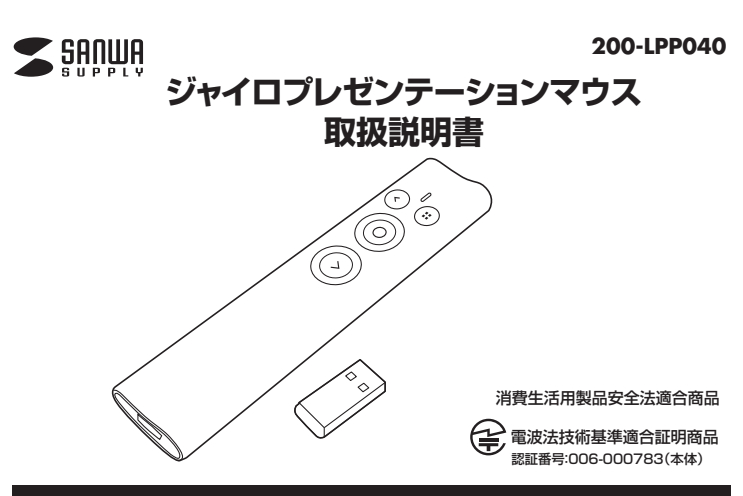

本書の内容をお読みになるまでは、本製品をご使用にならないでください。(対象年齢18歳以上) 本製品は消費生活用製品安全法における認可取得済み製品です。 - ザーポインターは経済産業省の消費生活用製品安全法に基づく特定製品及び特別特定製品です)  $(\nu$ 

この度は、ジャイロプレゼンテーションマウス「200-LPP040」(以下本製品)をお買い上げいただき誠にありがとう ございます。この取扱説明書では、本製品の使用方法や安全にお取扱いいただくための注意事項を記載しています。 ご使用の前によくご覧ください。読み終わったあともこの取扱説明書は大切に保管してください。

#### 最初にご確認ください

お使いになる前に、セット内容がすべて揃っているかご確認ください。万一、足りないものがありましたら、お買い 求めの販売店にご連絡ください。

| 1 | セット内容                                                                |                |  |
|---|----------------------------------------------------------------------|----------------|--|
|   | <ul> <li>①ブレゼンテーションマウス</li></ul>                                     | ④取扱説明書·保証書(本書) |  |
|   | ※欠品や破損があった場合は、品番(200-LPP040)と上記の番号(①~⑤)と<br>名称(USBレシーバーなど)をお知らせください。 |                |  |

デザイン及び仕様については改良のため予告なしに変更することがあります。 本書に記載の社名及び製品名は各社の商標又は登録商標です。

サンワサプライ株式会社

## 安全にお使いいただくためのご注意(必ずお守りください)

∕≜警告 下記の事項を守らないと火災・感電により、死亡や大けがの原因となります。

絶対に行ってはいけないことを記載しています。この表示を無視して誤った取扱いをすると、使用者が死亡または、重傷を負う可能性が想定される内容を示しています。
 レーザー照射口をのぞきこんだり、レーザー光を人に向けないでください。目を痛める恐れがあります。また、本製品をお子さまに使用させないでください、(対象年令)18歳以上)
 レーザー光を鏡などに照射すると、反射光で目を痛める恐れがありますのでご注意ください。
 乳幼児の手の面かない場所に保管してください。はがなどの原因となります。
 乳幼児の手の面がない場所に保管してください。けがなどの原因となります。
 乳幼児の手の面がない場所に保管してください。けがなどの原因となります。
 シーザー光を鏡などに照射すると、反射光で目を痛める恐れがありますのでご注意ください。
 乳幼児の手の面がない場所に保管してください。けがなどの原因となります。
 シーボース製品が極端に見たがでいる。変な見いや自かするなどの異常があるとさは、直ちに使用を中止してください、そのまま使用すると火災や感電の原因になります。
 ヘレスキス製品が極端に見など使用しております。同じ周波数を利用する機器の近くで使用した場合、影響を受けて調作動する場合があります。同国波数帯を使う機器の近くては使用しないでください。
 本製品は適合用確認として24.4641度激な特徴の度となります。
 本製品は電子機器や医療機器にペースメーカー等)等に影響をおよぼす恐れがありますので、電車内、航空機内や病院等、使用を禁止されている場所でのご使用は絶対に置かないでください。転倒による火災・感電・政障の原因となります。
 ヘ本製品の使用になるマンキクタの場所や取付け取りい方法をあらかじめご確認ください。後続する場所を

#### ⚠注意 下記の事項を守らないと事故や他の機器に損害を与えることがあります。

(1)本パッケージに含まれるすべてのものについて、その一部または全部を、無断で複製、複写することはできません。
(2)お客様において、本製品の買った使用による事故や不利益について、弊社は一切の責任を負いかねますので、予めご了承ください。
(3)本製品は日本国内向け仕様です。国外におけるアフターサポートは行っておりません。また国外の一部地域への持ち出しは「戦略物資等輸出規制品」に該当する場合かあります。

(4)本バッケージ内のすべてのものについては、改良のため予告なく変更することがありますので予めご了承ください。

以下は、この表示を無視して誤った取扱いをすると、使用者がけがをしたり、物的損害の発生が考えられる内容を示しています。 ●故障や動作不良の原因となりますので、以下のような場所や環境では使用、保管しないでください。 ()使用するパソコンのマニュアルが定めた使用環境を越えるところ。 (2)振動や電撃が加める場所や落下しやすい場所。 (3)風呂場など水気の多い場所。湿気やホコリの多い場所。

- (4) 直射日光が当たる場所や自動車のダッシュボードなど高温になる場所。ストーブやヒーターなど熱源の付近。

- (4)値野日光か当たる場所や目動車のクッシュホートなど高温になる場所。人トーフやビーターなど熟慮の付近。
   (5)強い磁力や電磁波が発生する場所。静電気の発生しやすい場所。
   (6)腐食性ガスが発生する場所。
   ◆本製品は精密部品です。以下のつとに注意をしてください。
   (1)落としたの簡零を加えないでください。
   (3)累品の上に物を置かないでください。破損や変形する恐れがあります。
   (2)取品の上にや液体がからないようにしてください。
   (4)取付けや取外しの際に、無思にひねったり叩いたり、力を加えないようにしてください。 ●その他の注意事項
- (1)長時間連続して照射し続けると発熱し、レーザー光が弱くなる場合があります。長時間におよぶ連続使用(押しっぱなし)は 避けてくださし
- (2)しいてくたらい。 (2)USB/17を経由して本製品を接続される場合、使用環境によっては正常に動作しない場合があります。 その場合はパソコン本体のUSBボートに直接接続してご使用ください。 (3)使用済みの消耗品は条例とうに基づき、適正に廃棄処分してください。

## 1.特長

- ●液晶画面で使えるソフトウェアレーザー機能搭載です。
- ●触るだけでソフトウェアレーザー・アイコン表示ができる触感センサーを搭載しています。
- ●レーザー到達距離が200m(夜間時)のClass2、緑色レーザーを搭載。広いホールや会議室でも十分に使える ● アン・コンドーボー てついているのうびらいとしているして、「シン・ビーはもの」は、「ハン・ビーは酸量」と「リンドにないで、
   ● ジャイロセンサー(動きを感知するセンサー)を搭載しているので、手首の動きに合わせて空中でマウスカーソル
- の操作ができます。
- ●ご使用状況に合わせて使える、アイコンチェンジ機能付きです。
   ●2.4GHz RF電波方式のデジタルワイヤレスなので、50mの範囲でワイヤレス操作ができます。
- ●PowerPointに対応しており、プレゼンテーション資料の「スライドショー開始」「次のページ」「前のページ」「ブラ ックアウト」操作とマウス操作ができます。 ●本体内に収納できる、持ち運びに便利な小型レシーバー付きです。
- ●持ち運びに最適な本体収納専用ポーチ付きです。

## 2.対応機種・対応OS・対応アプリケーション

# ■ 対応機種

●Windows搭載(DOS/V)パソコン ●Apple Macシリース

※但し標準でUSBポート(Aタイプコネクタ)を装備し、1つ以上の空きがあること。

#### ■ 対応OS

- ●Windows 10.8.1.8(64bit/32bit) ●macOS 10.12~10.14,Mac OS X 10.6~10.11
- 対応アプリケーション Microsoft PowerPoint 2010-2013-2016-2019
- PowerPoint for Mac 2016.2019
- ●Keynote 5.3~%1
- ※1:KevnoteでF5機能を利用する場合はパソコンでの設定が必要です。
- ※機種により対応できないものもあります。
  ※この文章中に表記されるその他すべての製品名などは、それぞれのメーカーの登録商標、商標です。

#### 3.仕様

| インターフェース                                                       | USB HID仕様Ver.1.1準拠(Aタイプコネクタ)※USB3.1/3.0/2.0インターフェースでもご使用になれます。 |  |  |
|----------------------------------------------------------------|----------------------------------------------------------------|--|--|
| ワイヤレス方式                                                        | 2.4GHz RF電波方式                                                  |  |  |
| 通信範囲                                                           | 最大半径約50m ※1                                                    |  |  |
| レーザー波長                                                         | 515nmパルス                                                       |  |  |
| レーザー出力                                                         | 最大1mW(JIS規格クラス2)                                               |  |  |
| レーザー到達距離                                                       | 約200m(夜間使用時)※2                                                 |  |  |
| レーザー径                                                          | 3m先で約5mm                                                       |  |  |
| 使用環境温度                                                         | 0~40°C                                                         |  |  |
| 電池性能                                                           | 連続作動時間/15時間(レーザー/ソフトウェア) 1分間の急速充電で約30分使用可能                     |  |  |
| サイズ・重量                                                         | 本体/W30×D130×H12mm・約45g、レシーバー/W12×D25×H4mm・約2g                  |  |  |
| レーザー光                                                          | 緑色レーザー                                                         |  |  |
| ポインター機能                                                        | スポット機能、ズーム機能、アイコン機能、輪っか機能                                      |  |  |
| -<br>※1:室内において遮へい物がないときの値です。ご利用の環境や無線LAN、パソコン周辺機器等から発せられる電波の影響 |                                                                |  |  |

- 「生子において」、い物がないことの値とす。ごかけの地域や「無いないスコン」は必然会等から先とられる電気の影響 により、到達距離が短くなることがございますのであらかじめご了承ください。 2:到達距離は夜間の暗所での計測結果です。明るい場所では到達距離が上記内容より短くなります。また、環境温度によっ て性能が大きく変化します。

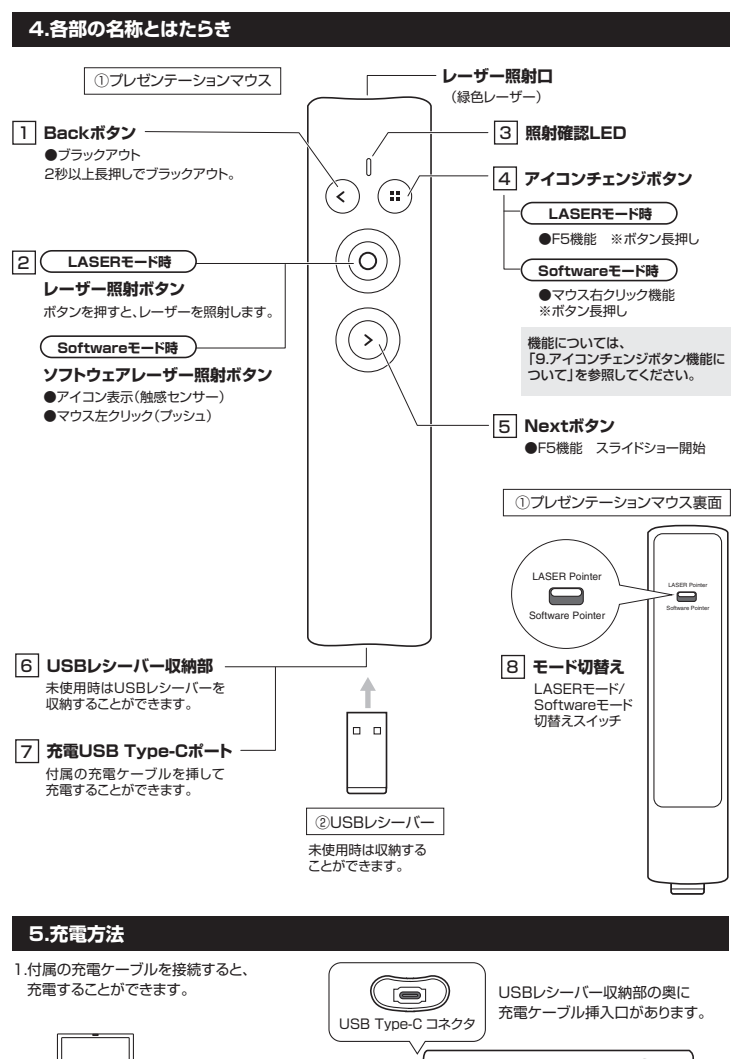

Ъ

DUSB

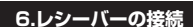

バソコン

- 1.パソコンの電源を入れ、OSを完全に立ち上げて
- ください。 2.本体からUSBレシーバーを取出し、USBコネク タの向きを確認し、パソコンのUSBポートに差し
- 込んでください。

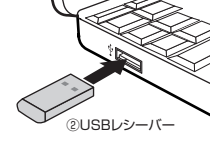

 $\odot$ 

充電中は赤色ランプが点灯します。

. .

本体下部に収納されています

③充電用ケーブル

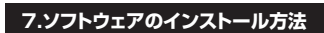

#### Windows 10.8.1.8

1.弊社のホームページ(商品ページ)からソフトウェアプログラムファイルをダウンロードします。 ※ファイルのタイトルは変更できます。(X-PointerV2\_1.1.0.11.eng.exe)

2.ブログラムをダウンロードします。 (プログラムは、CドライブのX-pointerフォルダーに自動的に保存されます) また、保存先はお客様ご自身で選択できます。 デスクトップ上の「X-PointerV2\_1.1.0.11.eng」 ソフトウェアプログラムファイルをクリックします

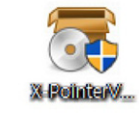

3.抽出先を選択し、「OK1ボタンをクリックします。 4.インストールが開始されます。 T-ZIP SFX archive 36% Extracting

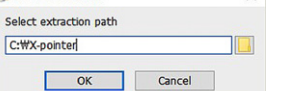

X Abort

5.「X-PointerV2」ショートカットアイコンの抽出がデスクトップに作成されます。 ※IMAGE POINTERプログラムの名前ファイルはX-Pointerと表示されます。

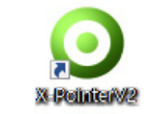

## ■ソフトウェアポインタープログラムの使用方法

1.X-PointerV2" ショートカットアイコンをクリックします。 ソフトウェアプログラムの画像が表示され実行されます。 Xpointer IMAGE POINTER

-

アイコンが

緑色

2.USBレシーバーをUSBポートに挿入すると、コントロールパネルのアイコンが起動状態になり、 アイコンが緑色になります。

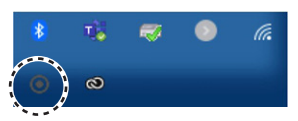

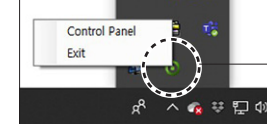

0

ソフトウェアが起動していない状態

ソフトウェアが起動した状態

3.アイコン「X-Pointer.com」をマウスでダブルクリックして、ソフトウェアポインターの設定画面を開きます。 設定画面を開くと、表示アイコンの設定等が可能となります。

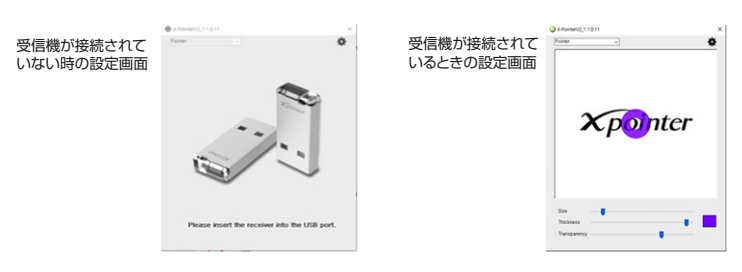

## Mac

- 1.弊社のホームページ(商品ページ)からソフトウェアプログラムファイルをダウンロードします。 ※ファイルのタイトルは変更できます。(X-PointerV2\_1.1.0.11.eng.exe)
- 2.ソフトウェアプログラムをインストールします
   (プログラムは通常、ダウンロードフォルダーに保存されます)
- 3.ダウンロードフォルダーで「X-PointerV2.dmg」プログラム ファイルを実行します。
- 4.プログラムはアプリケーションへ。
   カスタムイメージはドキュメントへ移動させます。

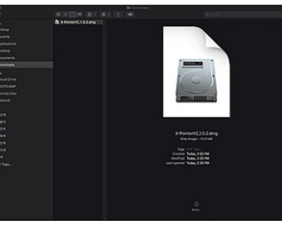

5.インストールの完了。 「X-PointerV2」ソフトウェアプログラムの画像が ポップアップ表示されます

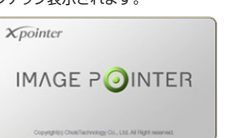

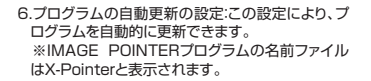

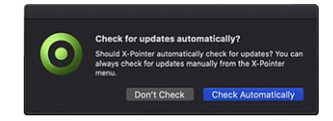

### ■ソフトウェアポインタープログラムの使用方法

- 1.プログラムアイコンがメニューバーに表示されます。
- 2.アイコンをクリックして、ソフトウェアの詳細設定が可能となります。 ※USBレシーバーをUSBポートに挿入しないと、ソフトウェアは動作しない状態になり、メニューバーのアイコン の色は変わりません。

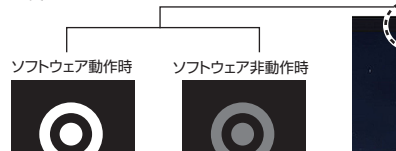

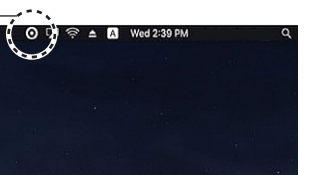

3.プログラムアイコンがメニューバーに表示されます。

コンコンフィーコーがウーゴートになかってはなり。 アイコンをクリックして、IMAGE POINTERモードの詳細設定をします。 ※USBポートにUSBレシーバーを挿入すると、プログラムが動作可能になり、メニューバーのアイコンが白で色付 けされます。

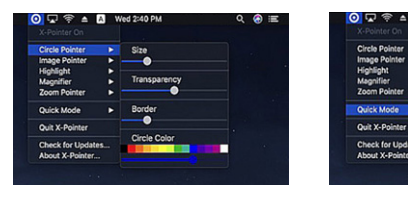

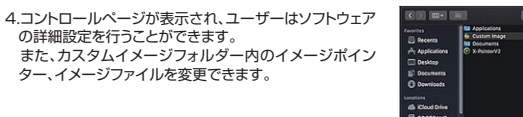

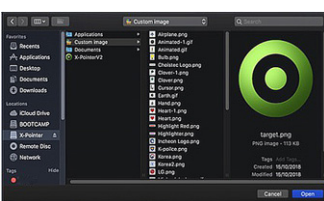

## 8.充電中の照射について

充電中にレーザー照射、その他すべての機能の操作が使用可能です。

※充電中、LASERモードを使用した場合 照射確認LEDは緑色に光ります。  $\bigcirc$ ※充電中、Softwareモードを使用した場合  $(\bigcirc$ 照射確認LEDは青色に光ります。

## 9.アイコンチェンジボタン機能について

■アイコンチェンジ機能一覧(Softwareモード) アイコンチェンジボタンを押すと、モードが切替わります。

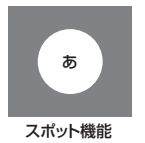

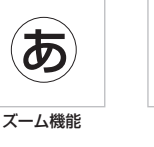

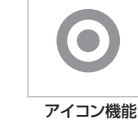

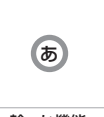

お好きなアイコンに 自由に変更可能

輪っか機能

## 10.故障かなと思ったときは

| 全ての操作ができない               | 電源がOFFになっていませんか?電源をONにしてください。                      |  |  |  |
|--------------------------|----------------------------------------------------|--|--|--|
|                          | 乾電池が消耗していませんか?新しい乾電池と交換してください。                     |  |  |  |
|                          | 乾電池の+と-が逆になっていませんか?乾電池を正しくセットしてください。               |  |  |  |
| レーザーが照射されない              | 乾電池が消耗していませんか?新しい乾電池と交換してください。                     |  |  |  |
|                          | 高温・低温環境下で本体を使用していませんか?使用環境温度を確認してください。             |  |  |  |
|                          | レシーバーは認識されていますか?レシーバーの接続を再度行ってください。                |  |  |  |
| 空中カーソルホインター<br>  が使用できない | OSは対応していますか?対応OSを確認してください。                         |  |  |  |
| 5 K/13 C C .501          | ペアリング設定されていますか?再度ペアリング設定をお願いします。                   |  |  |  |
| PowerPointの操作が           | PowerPointが対応するバージョンですか?<br>ソフトウェアのバージョンを確認してください。 |  |  |  |
|                          | ペアリング設定されていますか?再度ペアリング設定をお願いします。                   |  |  |  |

#### 11.保証規定

1)保証期間内に正常な使用状態でで使用の場合に限り品質を保証しております。万一保証期間内で故障がありました場合は、弊社所定の方法で

- 分配期間内に正常な使用状態でご使用の場合に限り品質を保証しております。万一保証期間内で沈障がありました場合は、弊社所定の方法で 無償修理いたしますので、保証書を製品に添えてお買い上げの販売店までお持ちください。
   2)次のような場合は保証期間内でも有償修理になります。
   ()保証書をご表示いただけない場合。
   ()保証書をご表示いただけない場合。
   ()保証書をご表示いただけない場合。
   ()保証書をご表示いただけない場合。
   ()保証目をご記入いただけない場合。
   ()保証目をご記入いただけない場合。
   ()保証の目をご記入いただけない場合。
   ()保証の目をご記入いただけない場合。
   ()保証の目をご記入いたばない場合。
   ()保証の目をご記入いたばないる場合。
   ()法認知違れよびのごよる場合。
   ()法認知違れよび法を対象中の衝撃による場合。
   ()法認知違れよびにごおや異常電圧その他の外部要因による場合。
   ()法認知違れよびにはや異常電圧その他の外部要因による場合。
   ()法認知違れよびによや見常電圧さると判断だれた場合は、保証期間内での修理もお受けいたしかねます。
   ()お客様で自身による込造まには修理があったと判断だれた場合に、以ては弊社はその資を負わないのとします。
   ()古家超の故障,またはその使用にふって生い間を、記を通知になどのは、保証期間内での補償れいたしかねます。
   ()本認品使用いに発生したデーシッドフラムの消失、または破損についての補償れたいたいかます。
   ()本認品体理解説、原子力設置や機器、航空宇宙機器、輸送設備や機器などの人命に関わる設備や機器、及び高度な信頼性を必要とする設備や機器やシステムなどへの超込みや使用は意図されておりません。これらの用途に本製品を使用され、人身事故、社会的障害などが生しても弊社がいかなる責任も良いかねます。 も整社はいかなる責任も負いかわます
- も外れはいいかる見せてもいいれます。 7)修理で依頼品を郵送、またはご持参される場合の諸費用は、お客様のご負担となります。 8)保証書は有発行いたしませんので、大切に保管してください。 9)保証書は日本国内においてのみ有効です。

| 保証書             | サンワサプライ株式会社             |
|-----------------|-------------------------|
| 型番: 200-LPP040  | シリアルナンバー:               |
| お客様・お名前・ご住所・TEL |                         |
|                 |                         |
|                 |                         |
|                 |                         |
| 販売店名・住所・TEL     |                         |
|                 |                         |
|                 |                         |
| 相当者名            |                         |
| ריו בפי         | 保証期間 6ヶ月 お買い上げ年月日 年 月 日 |
|                 |                         |

本取扱説明書の内容は、予告なしに変更になる場合があります。 サンワサプライ株式会社

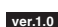

サンワダイレクト / 〒700-0825 岡山県岡山市北区田町1-10-1 TEL.086-223-5680 FAX.086-235-2381 BJ/BB/MFDaFu